## Csatlakozás az Nemzeti Közszolgálati Egyetem Wi-Fi hálózatához

Az alábbiakban az NKE Informatikai Szolgáltató Központ (ISZK) által üzemeltetett vezeték nélküli (Wi-Fi) hálózathoz történő csatlakozás menete kerül ismertetésre.

Jelen leírásban szereplő használati módok az eszközök, követelmények, beállítások változása miatt időnként módosulhatnak. Kérjük, kísérjék figyelemmel az Egyetem <u>intranet</u> honlapján (Szolgáltatások/Wifi rendszer, Szolgáltatások/Informatikai segédanyagok menüpontokban), illetve az ISZK hírleveleiben megjelenő híreinket!

Az Egyetem Wi-Fi rendszerén jelenleg az alábbi hálózatok elérése biztosított.

1. eduroam – Intézmények közötti mozgást biztosító, NIIF által felügyelt biztonságos szolgáltatás. (SSID="eduroam").

Az eduroam rendszer szolgáltatásait azok a felhasználók vehetik igénybe (jellemzően az állandó – tanári, dolgozói - állomány tagjai), akik rendelkeznek érvényes felhasználói azonosítóval és hozzátartozó jelszóval vagy az egyetem belső, Novell hálózatában, vagy az eduroam hálózathoz csatlakozott hazai vagy külföldi intézményben.

Az eduroam szolgáltatásról bővebben lásd a Nemzeti Információs Infrastruktúra Fejlesztési (<u>NIIF</u>) Intézet honlapján, illetve az Egyetem intranet honlapján a Szolgáltatások menüpont alatt.

- 2. Hallgatói ("Diák") Wi-Fi biztonságos szolgáltatás (SSID="NKE-D").
- A hallgatói Wi-Fi szolgáltatás autentikácó (felhasználó azonosítás) után vehető igénybe, szabályozott sávszélességű internet elérést biztosít a hallgatóknak. Igénybevételéhez azonosítóként az érvényes NEPTUN kódra, és megfelelő NEPTUN státuszra van szükség, jelszóként jelenleg a hallgatói zónákban (nem a NEPTUN-ban (!), hanem pl. a tantermekben) használatos (amíg átállításra nem került, a születési dátumból képzett "YYYYPHHwNNd" alakú alapértelmezett jelszó, ahol a vastagított betűk a dátum megfelelő helyeire írandók) használható.
- 3. Az állandó állomány számára biztosított biztonságos szolgáltatás (SSID="NKE-T"). Az állandó állomány számára biztosított ("Oktatói", "Tanári", "Dolgozói") Wi-Fi szolgáltatás is autentikácó (felhasználó azonosítás) után vehető igénybe. Szabályozott, a hallgatókétól elkülönített szabad internet elérést biztosít a felhasználóknak. Igénybevételéhez érvényes Novell belépési névre és jelszóra van szükség.
- 4. Konferenciák, rendezvények látogatói számára, az adott rendezvény idejére biztosított Wi-Fi biztonságos szolgáltatás (SSID=,,NKE-GUEST"). A konferenciák, rendezvények idejére a résztvevők számára biztosított biztonságos Wi-Fi szolgáltatás, amely a rendezvény résztvevői számára ismertetett, közös belépési név és az adott időszakban érvényes jelszó megadása után biztosít szabályozott sávszélességű internet elérést.
- 5. Konferenciák, rendezvények látogatói számára, az adott rendezvény idejére biztosított Wi-Fi titkosítatlan szolgáltatás (SSID="GUEST").

A konferenciák, rendezvények idejére a résztvevők számára biztosított Wi-Fi szolgáltatáshoz történő kapcsolódáskor egy ún. Captive portal jelentkezik be, amely a rendezvény résztvevői számára ismertetett, közös belépési név és az adott időszakban érvényes jelszó megadása után biztosít szabályozott sávszélességű internet elérést.

(Figyelem! A "GUEST" azonosító ellenére ez NEM egy általános nyílt elérést biztosító rendszer!)

## Csatlakozás a választott Wi-Fi hálózathoz

A "Csatlakozás hálózathoz" sort kiválasztva a megjelenő menüből válasszuk ki a "NKE-T" (*Hallgatók az NKE-D*) sort, majd a megjelenő ablakban töltsük ki a sorokat az alábbiak szerint:

| Nincs cuatlakozás                   | 49     |
|-------------------------------------|--------|
| Rendelkezetsre állnak kapcsola      | tok    |
| Vezebik reliküli hálóceti kapcsolet |        |
| Ordogh                              | off    |
| NAT-T                               | 1      |
| eduroam                             | A      |
| NRE-QUEST                           | all    |
| NRE-D                               | -11    |
| GLEST                               | 34     |
| Egylib haldcart                     | 1      |
| Haltzati és megosztási központ me   | gnyèku |

- Állandó állomány (oktatók, tanárok, dolgozók):a "Felhasználónév:" sort a Novell belépési névvel, a "Jelszó:" sort pedig az érvényes Novell jelszóval.
- Hallgatók: a "Felhasználónév:" sort a NEPTUN kóddal, a "Jelszó:" sort pedig fentebb a 2. pontban ismertetettek szerinti jelszavukkal.

Szolgáltatásunk használatához sok sikert, eredményes munkát, jó szórakozást kívánunk! Amennyiben mégsem sikerült csatlakozni, akkor az alábbiak szerint végezzék el a beállításokat vagy kérjék az ISZK segítségét!

## Az Egyetem területén az alábbi helyeken érhető el vezeték nélküli hálózat:

Ludovika Campus, Ludovika tér 2.: Fő épületben Kollégium épületében Hadtudományi Kar (HTK), Hungária Krt. 9-11.: **Beltéren:** A épület 2. épület - Könyvtár olvasó 7. épület - Konferencia terem 9. épület 10. épület - 1. emeleti termek és előtér 12 épület 41. épület - hosszanti folyosók Kültéren: A. ép. - 6. épület közötti terület 1. ép. - 2. épület közötti terület 1. ép. - Fárosz büfé előtti terület Közigazgatás Tudományi Kar (KTK) épületében, Budapest, Ménesi út 5. Rendészet Tudományi Kar (RTK) kollégium épületében, Budapest, Farkasvölgyi út 12

## A beállítás menete

A vezeték nélküli (Wi-Fi) hálózatok beállítási módja megegyezik, ezért a leírást nem készítettük el külön, csak az azonosításkor fellépő eltérésekre hívjuk fel a figyelmet.

Windows 7 operációs rendszer alatt a kapcsolódás módja a következő:

1. Kattintsunk a "Hálózat" ikonra, majd a megnyíló ablak felső menüjében válasszuk ki a "Hálózati és megosztási központ megnyitása" menüt!

| 49      |
|---------|
| ¢.      |
|         |
| aff     |
| 1       |
| đ       |
| vill    |
| vil     |
| 34      |
| 1       |
| yitikse |
|         |

2. A baloldalon látható menüben válasszuk a "Vezeték nélküli hálózatok kezelése" menüpontot, ha szükséges, ezen belül a felső menüből a "Hozzáadás"-t!

| Vezérlőpult – kezdőlap Alapvető hálózati ás megosztási központ 4 Keresés a Vezérlőpulton   Vezérlőpult – kezdőlap Alapvető hálózati adatok megtekintése és kapcsolatok beállítása   Vezeték nélküli hálózatok<br>kezelése Alapvető hálózati adatok megtekintése és kapcsolatok beállítása   Tobb hálózat Tejes térkép megjelenít | م<br>@     |
|----------------------------------------------------------------------------------------------------|------------|
| Vezérlőpult – kezdőlap<br>Vezeték nélküli hálózatok<br>kezelése<br>Adapterbeállítása<br>Adapterbeállítása<br>Adapterbeállítása<br>Több hálózat<br>Internet                                                                                                    | 0          |
| Vezeték nélküli hálózatok<br>kezelése Adapterbeállítások módosítása Roman Tobb hálózat Internet                                                                                                    |            |
| Adapterbeállítások módosítása 😽 Több hálózat Internet                                                                                                    | jelenítése |
| (Ez a szamitogep)                                                                                                    |            |
| Speciális megosztási Aktív hálózatok megtekintése Kapcsolódás vagy kapcsolatbor                                                                                                    | latbontás  |
| Hozzáférés típusa: Internet   Otthoni hálózat Otthoni csoport: Csatlakozva   Kapcsolatok: att Vezeték nelkuli hálózat kapcsolatok:                                                                                                    | álózati    |
| Nem azonosított hálózat<br>Nyilvános hálózat                                                                                                    |            |
| Hálózatkezelési beállítások módosítása                                                                                                    |            |
| 🙀 Új kapcsolat vagy hálózat beállítása                                                                                                    |            |
| Vezeték nélküli, szélessávú, telefonos, alkalmi vagy virtuális magánhálózati kapcsolat, illetve<br>útválasztó vagy hozzáférési pont beállítása.                                                                                                    | lletve     |
| Csatlakozás hálózathoz                                                                                                    |            |
| Kapcsolódás vagy újrakapcsolódás vezeték nélküli, vezetékes, telefonos vagy virtuális<br>magánhálózati kapcsolathoz.                                                                                                    |            |
| Otthoni csoport és megosztási beállítások kiválasztása                                                                                                    |            |
| Más hálózati számítógépeken található fájlok és nyomtatók elérése, vagy a megosztási<br>Lásd még: beállítások módosítása.                                                                                                    |            |
| Internetbeállítások                                                                                                    |            |
| Otthoni csoport Hálózati hibák diagnosztizálása és javítása, illetve hibaelhárítási tudnivalók elérése.                                                                                                    |            |
| Windows tüzfal                                                                                                    |            |

| ozzaadas     | Eltávolítás         | Előrébb           | Adapter prioritásai                            | Profiltipusok | Hálózati és megosztási központ          |                               |
|--------------|---------------------|-------------------|------------------------------------------------|---------------|-----------------------------------------|-------------------------------|
| egtekinthető | i, módosítha<br>oam | ató és átren<br>E | dezhető hálózatok (3)<br>Biztonság: WPA-Enters | prise         | Típus: Bármely támogatott               | Automatikus csatla.           |
| 2            |                     |                   |                                                |               |                                         |                               |
| NKE-         | D                   | E                 | Biztonság: WPA-Enterp                          | prise         | Típus: Bármely támogatott               | Automatikus csatla.           |
| NKE-         | т                   | E                 | Biztonság: WPA-Enterp                          | prise         | Tipus: Bármely támogatott               | Automatikus csatla.           |
| 2            |                     |                   |                                                |               |                                         |                               |
|              |                     |                   |                                                | L             | A hálózat prioritásának módosításához v | rigye az elemet feljebb a lis |

- 3. Válasszuk ki a "Hálózati profil kézi létrehozása" menüpontot!
- 4. A "Hálózat neve" sorba írjuk be: a választott hálózat megnevezését (eduroam vagy állandó állomány: NKE-T, hallgatók: NKE-D), a "Biztonság típusa" sorban válasszuk ki a legördülő menüből a "WPA-Enterprise" sort! A "Titkosítás típusa" legyen "TKIP"!
- 5. A hozzáadás után menjünk a "Kapcsolat beállításainak módosítása" menün tovább!
- 6. A "Kapcsolat" fülön állíthatjuk be, hogy számítógépünk, ha eléri, mindig automatikusan csatlakozzon ehhez a Wi-Fi hálózathoz.
- 7. Válasszuk ki a "Biztonság" fület! Ellenőrizzük még egyszer a "Biztonság típusa", "Titkosítás típusa" beállításokat (4.pont), a "Hitelesítés módszere" sorban válasszuk ki a "Microsoft Védett EAP (PEAP)" beállítást! Alatta rögtön célszerű kivenni a "Hitelesítő adatok megjegyzése a kapcsolathoz minden bejelentkezéskor" pipát. Kattintsunk a "Beállítások" gombra!

|                                       | 7                                      |             |  |
|---------------------------------------|----------------------------------------|-------------|--|
| Capcsolat Biztonság                   |                                        |             |  |
|                                       |                                        |             |  |
| Biztonság típusa:                     | WPA-Enterprise                         | •           |  |
| Titkosítás típusa:                    | TKIP                                   | •           |  |
|                                       | 1.                                     |             |  |
|                                       |                                        |             |  |
| Válassza ki a hálózat                 | i hitelesítés módszerét                |             |  |
| Microsoft: Védett E                   | AP (PEAP)                              | Beállítások |  |
|                                       |                                        |             |  |
| Hitelesítő adatok<br>minden bejelentk | megjegyzése a kapcso<br>zezéskor       | lathoz      |  |
| Hitelesítő adatok<br>minden bejelentk | megjegyzése a kapcso<br>jezéskor       | alathoz     |  |
| Hitelesítő adatok<br>minden bejelentk | megjegyzése a kapcso<br>sezéskor       | Jathoz      |  |
| Hitelesítő adatok<br>minden bejelentk | megjegyzése a kapcso<br>rezéskor<br>ak | lathoz      |  |
| Hitelesítő adatok<br>minden bejelentk | megjegyzése a kapcso<br>rezéskor       | lathoz      |  |
| Hitelesítő adatok<br>minden bejelentk | megjegyzése a kapcso<br>rezéskor       | lathoz      |  |
| Hitelesítő adatok<br>minden bejelentk | megjegyzése a kapcso<br>rezéskor       | lathoz      |  |

8. A megjelenő ablakban kapcsoljuk ki a "Kiszolgáló tanúsítvány érvényesítése" pipát! Ellenőrizzük, hogy a "Hitelesítési mód" sorban a "Biztonságos jelszó (EAP-MSCHAP v2) beállítás szerepeljen, majd kattintsunk a "Konfigurálás…" gombra!

| Protected EAP tulajdonságai                                                                            |
|----------------------------------------------------------------------------------------------------|
| Kancsolódáskor                                                                                         |
|                                                                                                    |
|                                                                                                    |
| Kap <u>c</u> solódás a következő kiszolgálókhoz:                                                       |
|                                                                                                    |
| Megbízható legfelső szintű hitelesítésszolgáltatók:                                                    |
| AddTrust External CA Root                                                                              |
| Certum CA                                                                                              |
| Class 3 Public Primary Certification Authority                                                         |
| COMODO Certification Authority                                                                         |
| DigiCert Assured ID Root CA                                                                            |
| DigiCert Global Root CA                                                                                |
| DigiCert High Assurance EV Root CA                                                                     |
| • · · · · · · · · · · · · · · · · · · ·                                                                |
| <u>Ne kérje a felhasználót új kiszolgálók vagy megbízható hitelesítésszolgáltatók engedélyezésére.</u> |
|                                                                                                    |
| Hitelesítési <u>m</u> ód:                                                                              |
| Biztonságos jelszó (EAP-MSCHAP v2)                                                                     |
| Gvors újracsatlakozás engedélvezése                                                                    |
| Hálózatvédelem kényszerítése                                                                           |
| 🕅 Kriptografikus azonosító nélküli kiszolgálók kapcsolatának bontása                                   |
| Identitásvédelem<br>engedélyezése                                                                      |
| OK Méase                                                                                               |
|                                                                                                    |
|                                                                                                    |
|                                                                                                    |

- 9. Kapcsoljuk ki a "Kapcsolódáskor: A Windows bejelentkezési nevem és jelszavam (valamint a tartomány, ha van) automatikus használata" előtti pipát!
- 10. Az "OK" gombokra kattintva menjünk vissza a 7-es pontban szereplő ablakig, itt kattintsunk a "Speciális beállítások" gombra!
- 11. A megjelenő ablakban kattintsuk be a "Hitelesítési mód megadása" pipát, és a legördülő menüből válasszuk ki a "Felhasználó hitelesítés" sort.
- 12. Az "OK" gombokkal zárjuk be az ablakokat, térjünk vissza a "Hálózati és megosztási központ"-hoz (1. pont)